ScholarOne Manuscripts ™

# **Email Template User Guide**

1-May-2018

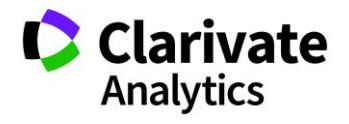

## TABLE OF CONTENTS

| INTRODUCTION                          | 1  |
|---------------------------------------|----|
| TYPES OF E-MAIL TEMPLATES             | 2  |
| E-mail Notifications and Reminders    | 2  |
| When Task Enters?                     | 4  |
| Reminder Days                         | 6  |
| Invitation E-mails                    | 7  |
| Invitation Response E-mails           | 8  |
| Decision Letters                      | 10 |
| Author Reminders                      | 12 |
| System E-mails                        | 12 |
| E-Mails for Author / Co-Authors       | 13 |
| E-mails for Invited Author / MRW      | 13 |
| Account Related E-Mails               | 14 |
| Misc Event-Driven E-Mails             | 15 |
| Hyperlink E-mails                     | 16 |
| Printable E-mail Letterhead           | 17 |
| How Printable E-mail Letterhead Works | 18 |
| EDITING                               | 20 |
| E-MAIL TAGS                           | 23 |
| Adding user Defined Tags              | 27 |
| Using PRole and Person Tags           | 27 |
| E-MAIL TOOLS                          | 29 |
| Search and Replace                    | 29 |
| XMI                                   | 30 |

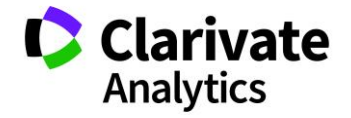

Page i

## INTRODUCTION

All sites are created with a basic set of e-mail templates. When a site is assigned to a journal, the administrator of the site usually modifies the e-mail templates to the needs of the journal. This guide is intended to give you an overview of the basic navigation of the e-mail templates as well as suggestions for editing your templates.

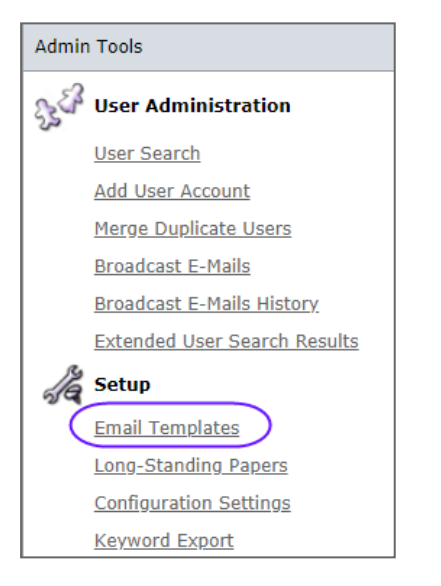

To access the e-mail templates of your site, you must have Administration rights. The e-mail templates are located in the **Admin Tools** section under **Setup**.

| Select area:      | Hyperlink E-Mail                   |
|-------------------|------------------------------------|
|                   | Hyperlink E-Mail                   |
|                   | System E-Mails                     |
|                   | Decision Letters                   |
|                   | Invitation E-Mails                 |
|                   | Invitation Response E-Mails        |
|                   | E-Mail Notifications and Reminders |
| <u>d template</u> | Author Reminders                   |
|                   | Printable E-Mail Letterhead        |

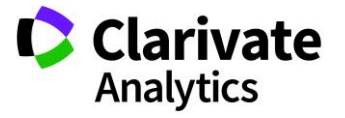

## TYPES OF E-MAIL TEMPLATES

When looking at the list of e-mail templates it can be very confusing as to where to start. We have devised an order of study to assist you with your templates. The order in which to go through e-mail templates is:

- 1. E-Mail Notifications and Reminders
- 2. Invitation E-Mails
- 3. Invitation Response E-Mails
- 4. Decision Letters
- 5. Author Reminders
- 6. System E-Mails
- 7. Hyperlink E-mail
- 8. Printable E-Mail Letterhead
  - Items 1-5 follow the basic peer review process of a site.
  - Items 6 and 7 are additional types of e-mail templates.
  - Item 8 is an additional feature that can be used in conjunction with your email templates.

### **E-MAIL NOTIFICATIONS AND REMINDERS**

These templates are linked to tasks within the peer review process. They facilitate communications between Admin, Editors, and Reviewers; to notify someone if they have a task that is pending or overdue. Typically these notifications are automated but can be customized and adjusted as needed.

Each workflow in the site has its own set of e-mail templates.

- Submitted Workflow Tasks (SW)
- Resubmitted Workflow Tasks (RSW)
- Revised Workflow Tasks (RW)

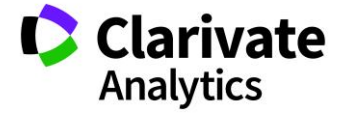

- Appealed Workflow Tasks
- Accept Workflow Tasks
- Invited Workflow Tasks (IW)

Note: Some sites do not contain the Resubmitted or Appealed Workflow.

Each section of **E-mail Notifications and Reminders** templates contains the following layout:

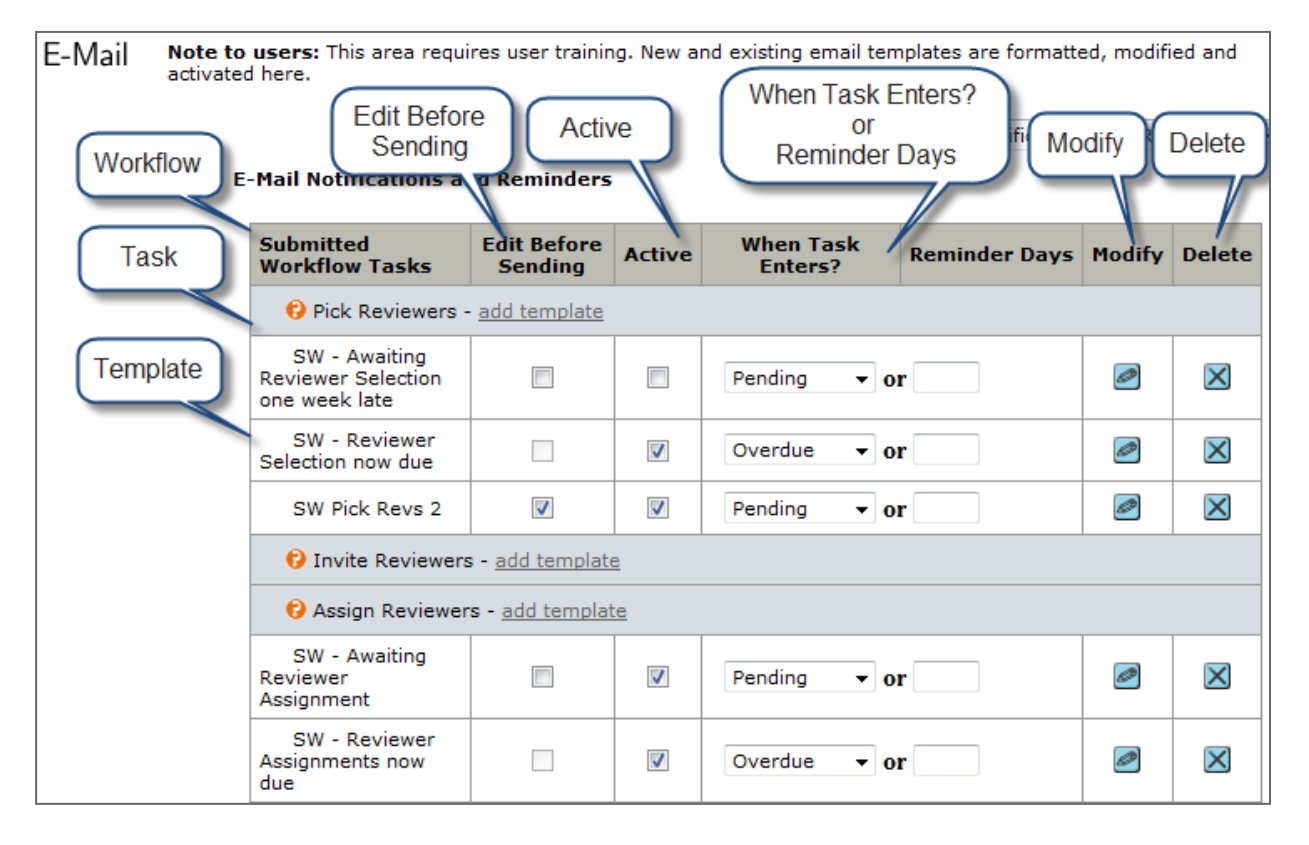

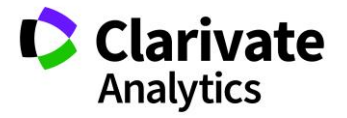

Page 3

| SCREEN<br>COMPONENT | DESCRIPTION                                                                                                    |
|---------------------|----------------------------------------------------------------------------------------------------|
| Workflow            | The name of the workflow.                                                                                                    |
| Task                | The name of the task within the workflow.                                                                                                    |
| Template            | The e-mail templates associated with the task.                                                                                                    |
| Edit Before Sending | If checked, the e-mail may be edited before being sent. Allows customization if needed.                                                                                                    |
| Active              | If checked, the template is used. Unchecked templates are not used.                                                                                                    |
| When Task Enters?   | This is a trigger to when an e-mail is sent. Select from a list of statuses.<br>When the manuscript enters the selected status, it is sent. Use either<br>this field or Reminder Days. (See below for details.)                 |
| Reminder Days       | This is a trigger to when an e-mail is sent. Enter the number of days<br>before or after the manuscript enters that status for the e-mail to be<br>sent. Use either this field or When Task Enters? (See below for<br>details.) |
| Modify              | Click the Modify button to edit the template.                                                                                                    |
| Delete              | Click the Delete button to delete the template. It is not recommended<br>to delete templates. Instead, simply uncheck the Active checkbox if<br>you do not want to use a specific e-mail template.                              |
|                     | If you Delete an e-mail template and decide you need it later, you will have to create a brand new template.                                                                                                    |

#### When Task Enters?

The When Task Enters? section contains a dropdown of the following:

- **Pending**: Has entered the task, but is not completed (e.g., pending Admin Checklist)
- **Processing:** Has been started, but is not completed (e.g., 2 reviews agreed, none submitted)

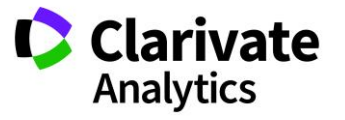

- **Overdue:** A task is in an overdue status when the number of days given to the task has expired
- **Completed**: The Task has been completed (e.g., reviewer has submitted review)
- **Abandoned:** Still open when decision is made (e.g., reviewer has agreed to review but has not completed the review when the EIC makes decision)
- **Rescinded:** Moving a manuscript back one step (e.g., rescind review or decision)
- **Closing:** When the task is still open and a decision has been made before the task is completed. (e.g., when the option "allow reviewer to submit a scoresheet after a decision is made", the status Reviewer Score task is "Closing")

| Submitted Workflow<br>Tasks         | Edit Before<br>Sending | Active | When Task<br>Enters?   | Reminder Days | Modify | Delete       |
|-------------------------------------|------------------------|--------|------------------------|---------------|--------|--------------|
| 🕄 AE Pick Reviewers - add           | template               |        |                        |               |        |              |
| SW - Awaiting Reviewer<br>Selection |                        | •      | Pending 🔻 or           |               |        | $\mathbf{X}$ |
| SW - Reviewer Selection<br>now due  |                        |        | Pending<br>Processing  | r             |        | $\mathbf{X}$ |
| 🕄 AE Invites Reviewers - a          | dd template            |        | Overdue<br>Completed   |               |        |              |
| SW - Invite Reviewers               |                        |        | Abandoned<br>Rescinded |               |        | $\mathbf{X}$ |
| 😮 AE Assigns Reviewers - j          | add template           |        |                        |               |        |              |

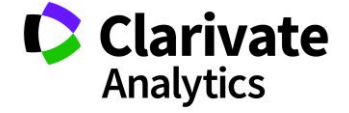

#### **Reminder Days**

An example of E-mail Notifications and Reminders is the reminders for Reviewers, listed under the Task of **Reviewers Score**.

In this section you will often see 2 or more reminders set at a numeric value. Sites are configured with a number of days that a reviewer has to complete their review.

- 7 means the e-mail will automatically be sent 7 days after the task is due
- -7 means the e-mail will automatically be sent 7 days before the task is due
- 0 means the e-mail will automatically go out on the day it becomes overdue

| Reviewers Score - add template               |   |   |                       |   |              |  |
|----------------------------------------------|---|---|-----------------------|---|--------------|--|
| SW - Reviewer Scores<br>are due in 1 week    |   | • | • or -7               |   | ×            |  |
| SW - Reviewer Scores<br>are 1 week late      |   | • | • or 7                |   | $\mathbf{X}$ |  |
| Recinded Notice to<br>Reviewer               | • | • | Rescinded <b>v</b> or |   | $\mathbf{X}$ |  |
| SW - Reviewer Scores no<br>longer needed     |   | • | Abandoned <b>v</b> or | ø | ×            |  |
| SW - Reviewer Scores<br>now due              |   | • | • or 0                | ø | ×            |  |
| SW - Thank you for<br>submitting your review |   | • | Completed <b>v</b> or |   | ×            |  |

**Note:** The **When Task Enters?** section must be set at "---" if you are using a number in the Reminder Days column.

**Tip:** This is a great section to add additional e-mail templates if Reviewers need more reminding to complete reviews in a timely fashion.

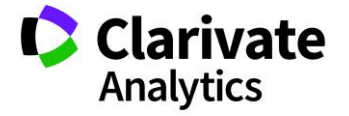

### **INVITATION E-MAILS**

These templates are typically the invitation to reviewers.

**Required for Event?** must be checked in order for the invitation task to take place. This means that you must send an invitation e-mail in order for the system to move the process forward to the invited stage. If you do not select **Required for Event?**, no e-mail would be sent to the reviewer to alert them to the invitation, however the system would show them reviewer as having been "Invited".

Multiple templates can be created if special types of invitations are needed for a site. These extra invitations could be based upon Manuscript Type, or when a special person is being asked to review and a more formal letter is needed.

| Submitted Workflow Tasks                                               | Edit Before<br>Sending | Active | Required for<br>Event? | Modify | Delete   |  |  |
|------------------------------------------------------------------------|------------------------|--------|------------------------|--------|----------|--|--|
| req 😯 (Task: AE Invites Reviewers) AE Invites Reviewers - add template |                        |        |                        |        |          |  |  |
| Editor Invitation to Reviewer                                          |                        |        |                        |        | ×        |  |  |
| Special Invite                                                         |                        |        |                        |        | $\times$ |  |  |

The invitation e-mails will be preloaded with e-mail tags that will pull in document information as well as a tag that will create automatic response links for the reviewer to quickly respond to the invitation.

Types of tags you will find preloaded are:

##DOCUMENT\_TITLE##

##DOCUMENT\_AUTHORS## - (unless the site is double blinded)

##DOCUMENT\_ABSTRACT##

##DOCUMENT\_ID##

##INVITE\_RESPONSES## - This tag will create links for Agreed, Decline, or Unavailable (see example below of how the links will look in an e-mail.)

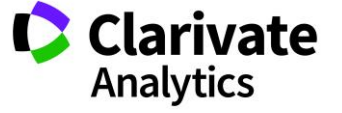

| Edit E-Ma | ail (MCU4-2018-04-0001) Select Alternate Template: Editor Invitation to Reviewer 🔻 🧧                                                                                                    |
|-----------|----------------------------------------------------------------------------------------------------|
| From:     | qa-mc@manuscriptcentral.com                                                                                                    |
| To:       | griff@test.demo                                                                                                    |
| CC:       |                                                                                                    |
| BCC:      |                                                                                                    |
| ubject:   | Invitation to Review for the ScholarOne University Training Workflow 4                                                                                                    |
| Body:     | Workflow 1 Admin Center Contact<br>ScholarOne University Training Workflow 4 Editorial Office<br>qa-mc@manuscriptcentral.com<br>*** PLEASE NOTE: This is a two-step process. After clicking on the link, you will be directed to a webpage to<br>confirm. ***                                                        |
|           | Agreed: https://mc-beta.manuscriptcentral.com/s1u-wf4?URL_MASK=c78e8ae3715b4d75aa5f4137e9ea2ef2<br>Declined: https://mc-beta.manuscriptcentral.com/s1u-wf4?<br>URL_MASK=6a676e19265c4346b2243787c93dce10<br>Unavailable: https://mc-beta.manuscriptcentral.com/s1u-wf4?<br>URL_MASK=8bbfee7ed11848a396ba64708c6c5dce |
|           | MANUSCRIPT DETAILS                                                                                                    |
|           | TITLE: Training Adults                                                                                                    |

**Note:** The links are unique to each reviewer who receives an invitation. Do not copy and paste links from one reviewer invitation to another.

## INVITATION RESPONSE E-MAILS

These templates are triggered when a response is received from a reviewer. As with Invitation e-mails, **Required for Event?** must be checked in order for the invitation response task to take place.

**Tip:** The Admin or Editor e-mail address could be set up in the CC or BCC field if a role needs to be copied on all responses. This will increase the amount of e-mail to a person's inbox if you set up your responses in this fashion.

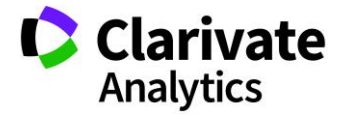

| Submitted Workflow Tasks                                                    | Edit Before<br>Sending | Active            | Required for<br>Event? | Modify | Delete       |
|-----------------------------------------------------------------------------|------------------------|-------------------|------------------------|--------|--------------|
| 😯 (Task: AE Invites Reviewers) AE Invites Re                                |                        |                   |                        |        |              |
| 😥 (Task: AE Invites Reviewers) AE Invites Re                                | viewers - Agree        | d - <u>add te</u> | emplate                |        |              |
| SW - Reviewer Agreed                                                        |                        | •                 |                        |        | X            |
| (Task: AE Invites Reviewers) AE Invites Reviewers - Declined - add template |                        |                   |                        |        |              |
| SW - Reviewer Declined                                                      | •                      | •                 |                        |        | $\mathbf{X}$ |
| 😯 (Task: AE Invites Reviewers) AE Invites Re                                | viewers - Late R       | esponse           | - <u>add template</u>  |        |              |
| SW - Reviewer Late Response                                                 |                        |                   |                        |        | ×            |
| 😯 (Task: AE Invites Reviewers) AE Invites Re                                | viewers - No Re        | sponse -          | add template           |        |              |
| SW - Reviewer No Response                                                   |                        | •                 | V                      |        | ×            |
| 😯 (Task: AE Invites Reviewers) AE Invites Re                                |                        |                   |                        |        |              |
| SW - Reviewer Unavailable                                                   |                        |                   |                        |        | $\times$     |

**Note:** Avoid setting up multiple e-mails templates for a single task in the Submitted Workflow Tasks section. If the site is using automatic response links in the **Invitation E-mails**, the system cannot match up which custom **Invitation Response E-mail** to send.

The **Agreed** e-mail has been formatted with a tag called **##REVIEW\_LINK##.** This tag will give the reviewer the ability to access the paper they agreed to review without having to know their User ID or password.

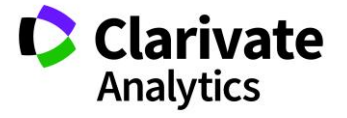

| -Mail (MCU4-2018-04-0001) Select Alternate Template: SW                                                                                                    | - Reviewer Agreed 🔻 🙆                                                                                                    |  |  |  |  |  |
|----------------------------------------------------------------------------------------------------|----------------------------------------------------------------------------------------------------|--|--|--|--|--|
| m: qa-mc@manuscriptcentral.com                                                                                                    |                                                                                                    |  |  |  |  |  |
| Fo: griff@test.demo                                                                                                    |                                                                                                    |  |  |  |  |  |
| CC:                                                                                                    |                                                                                                    |  |  |  |  |  |
| CC:                                                                                                    |                                                                                                    |  |  |  |  |  |
| ct: Manuscript ID MCU4-2018-04-0001 now in your Reviewer Center - Sch                                                                                                    |                                                                                                    |  |  |  |  |  |
| Body: Thank you for agreeing to review Manuscript ID MCU4-2018-04-0001 entitled "Training Adults" for the ScholarOne University Training Workflow 4. Please try your best to complete your review within the next 2 weeks.                                         |                                                                                                    |  |  |  |  |  |
| and a space for "Comments to the Author." Please be sure to put your comments to the appropriate space.                                                                                                    | e author in the                                                                                                    |  |  |  |  |  |
| To access the manuscript, login to the ScholarOne University Training Workflow 4 - Mar<br>https://mc-beta.manuscriptcentral.com/s1u-wf4. Your case-sensitive USER ID is Carla<br>is @@PERSON_PASSWORD_DIRECT_LINK57412787@@.                                       | uscript Central site at<br>G and your PASSWORD                                                                                                |  |  |  |  |  |
| https://mc-beta.manuscriptcentral.com/s1u-wf4?URL_MASK=b769f2762fe8469aa5e90                                                                                                    | ba423bbaaa6                                                                                                    |  |  |  |  |  |
| Once you are logged in, the Main Menu will be displayed. Please click on the Reviewer find the manuscript listed under "Awaiting Reviewer Scores." You can click on the man point or you can click on the "View Details" button to begin reviewing the manuscript. | Center, where you will uscript title from this                                                                                                |  |  |  |  |  |
| -Ma<br>m:<br>To:<br>CC:<br>CC:<br>cC:<br>dy:                                                                                                    | ail (MCU4-2018-04-0001)       Select Alternate Template: SW         qa-mc@manuscriptcentral.com       griff@test.demo         griff@test.demo |  |  |  |  |  |

## **DECISION LETTERS**

These templates are the final decisions that are sent to Authors. This is also a section where multiple templates can be of great assistance. Multiple decision letters can be created under each decision type, as well as a thank you letter to reviewers.

When creating multiple decision letters, **Edit Before Sending**, **Active** and **Required for Event?** must be checked

When creating an "extra" e-mail like the **Thank You to Reviewers**, do not select **Required for Event?** For this template, as this would not allow it to go out from the system as an "extra" e-mail.

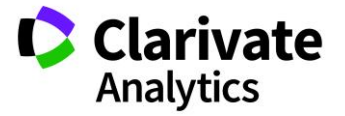

| Submitted Workflow Tasks                          | Edit Before<br>Sending | Active | Required for<br>Event? | Modify | Delete            |  |
|---------------------------------------------------|------------------------|--------|------------------------|--------|-------------------|--|
| req 🚱 (Task: EIC Decision) Accept - add template  |                        |        |                        |        |                   |  |
| SW - EIC Accept                                   |                        |        |                        |        | $\mathbf{\times}$ |  |
| req 😥 (Task: EIC Decision) Minor Revision - add t | template               |        |                        |        |                   |  |
| Reviewer Thank you Letter                         | V                      |        |                        |        | $\mathbf{X}$      |  |
| SW - EIC Minor Revision                           | V                      | •      |                        |        | $\mathbf{\times}$ |  |
| Xtra changes needed                               |                        |        |                        |        | ×                 |  |

The **Thank You to Reviewers** e-mail will contain a tag in the BCC field called: ##TASK\_ALL\_REV\_EMAIL\_CLOSED##. The tag blind carbon copies all reviewers who completed a review for the submission.

| E                | dit E-Mai | il                                                                                             |  |
|------------------|-----------|------------------------------------------------------------------------------------------------|--|
|                  | Name      | Reviewer Thank you Letter                                                                      |  |
|                  | From:     | ##PROLE_ADMIN_EMAIL##                                                                          |  |
|                  | To:       | ##PROLE_ADMIN_EMAIL##                                                                          |  |
|                  | Cc:       |                                                                                                |  |
| $\left( \right)$ | Bcc:      | ##TASK_ALL_REV_EMAIL_CLOSED##                                                                  |  |
| 5                | Subject:  | Decision on Manuscript ##DOCUMENT_ID## # View E-Mail Tags                                      |  |
|                  |           |                                                                                                |  |
|                  | Body:     | Dear Reviewer,                                                                                 |  |
|                  |           | Thank you for taking the time to review for our journal. A decision has been of Minor Revision |  |
|                  |           | Please see the comments of all reviewers.                                                      |  |
|                  |           | The reviewer's comment's are as follows:<br>##COMMENTS_TO_AUTHOR##                             |  |

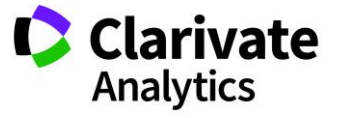

## AUTHOR REMINDERS

The **Author Reminders** are typically used to remind the Author when their revision/resubmission is due. The **Reminder Days** column determines when the reminder is sent out. Each revision/resubmission decision has a set number of days as to how long the Author has to submit. Another option for the Author reminders is to CC or BCC the Admin and/or the Editor on the reminder.

| Submitted Workflow Tasks                              |  | Reminder<br>Days | Modify | Delete       |
|-------------------------------------------------------|--|------------------|--------|--------------|
| (Task: EIC Decision) Minor Revision - add template    |  | $\frown$         |        |              |
| SW – Minor Revision due in 2 weeks                    |  | -14              |        | $\mathbf{X}$ |
| (Task: EIC Decision) Major Revision - add template    |  |                  |        |              |
| SW – Major Revision due in 2 weeks                    |  | -14              |        | $\mathbf{X}$ |
| (Task: EIC Decision) Reject & Resubmit - add template |  |                  |        |              |
| SW – Resubmission due in 2 weeks                      |  | -14              | ø      | $\mathbf{X}$ |

**Tip:** Explain in the reminder to the Author that the link to create their revision/resubmission will be closed if they do not ask for an extension.

#### SYSTEM E-MAILS

System E-mails are triggered by non-workflow events. These templates are divided into the following sections:

- E-Mails for Authors / Co-Authors
- E-Mails for Invited Author / MRW
- Account Related E-Mails
- Misc. Event-Driven E-Mails

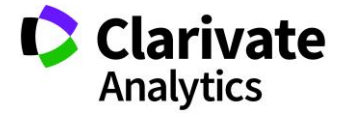

### E-Mails for Author / Co-Authors

This section of templates will contain the e-mails used for notifying the Author of the receipt of the original submission, or if their paper has been Unsubmitted or Withdrawn.

| E-Mails for Authors / Co-Authors                                        | Edit Before<br>Sending | Active | Modify | Delete            |  |
|-------------------------------------------------------------------------|------------------------|--------|--------|-------------------|--|
| req 🛿 Manuscript is Unsubmitted - add template                          |                        |        |        |                   |  |
| Your manuscript has been unsubmitted                                    |                        | 1      |        | $\mathbf{	imes}$  |  |
| req 🚯 Manuscript is Withdrawn - <u>add template</u>                     |                        |        |        |                   |  |
| Your manuscript has been withdrawn                                      |                        |        |        | $\mathbf{X}$      |  |
| Papeal Decision Denied - add template                                   |                        |        |        |                   |  |
| Deny appeal to author                                                   |                        | 1      |        | $\mathbf{\times}$ |  |
| O Co-Author Account Created During Manuscript Submission - add template |                        |        |        |                   |  |
| Co-Author Account Created                                               |                        |        |        | $\mathbf{\times}$ |  |
| req 😯 First Look Manuscript Submission Confirmation - add ter           | nplate                 |        |        | ·                 |  |
| Author Submit Manuscript                                                |                        |        |        | $\mathbf{\times}$ |  |
| req 😯 Invitation Manuscript Submission Confirmation - add ter           | nplate                 |        |        |                   |  |
| Author Submit Manuscript                                                |                        | 1      |        | $\mathbf{\times}$ |  |
| req Original Manuscript Submission Confirmation add temp                | late                   |        |        |                   |  |
| Author Submit Manuscript                                                |                        |        |        | $\mathbf{\times}$ |  |
| req 😢 Resubmission Manuscript Submission Confirmation - add             | l template             |        |        |                   |  |
| Author Submit Manuscript                                                |                        |        |        | $\mathbf{\times}$ |  |

**Tip:** Add text to the **Original Manuscript Submission Confirmation** letting the Author know how long it may take to receive a decision on their paper. This can help reduce the number of inquiries a journal office receives from Authors regarding the status of their paper.

#### E-mails for Invited Author / MRW

If you are using the Invited Author feature of the system these templates are used for reminding an Author that they have been invited to submit but have not yet responded, as well as the ability to Unassign or Uninvite an Author.

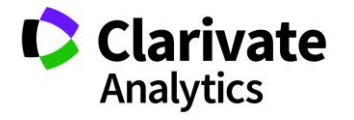

| E-Mails for Invited Authors / MRW             |   | Active | Modify   | Delete       |
|-----------------------------------------------|---|--------|----------|--------------|
| O Author Invitation Reminder 1 - add template |   |        |          |              |
| Author Invitation Reminder 1                  |   | ~      | <i>©</i> | $\mathbf{X}$ |
| • Author Invitation Reminder 2 - add template |   |        |          |              |
| Author Invitation Reminder 2                  |   | •      | <i>©</i> | $\mathbf{X}$ |
| Ounassign Author - add template               |   |        |          |              |
| Unassign Author                               | 7 | V      | ø        | $\mathbf{X}$ |
| O Uninvite Author - add template              |   |        |          |              |
| Uninvite Author                               |   | V      | <i>©</i> | ×            |
|                                               | • |        |          | 🗸 Save       |

## **Account Related E-Mails**

A good practice for the **Account Related E-Mails** is to leave them at the standard and not edit the templates.

| Account Related E-Mails                                             | Edit<br>Before<br>Sending | Active | Modify   | Delete            |  |  |
|---------------------------------------------------------------------|---------------------------|--------|----------|-------------------|--|--|
| Oreate Associate Editor Account On-The-Fly From Pick - add template |                           |        |          |                   |  |  |
| Create Associate Editor account on the fly                          |                           | •      | <i>s</i> | $\mathbf{X}$      |  |  |
| Oreate Reviewer Account On-The-Fly - add template                   |                           |        |          |                   |  |  |
| Create Reviewer Account On-The-Fly                                  |                           | •      | <i>©</i> | $\mathbf{X}$      |  |  |
| O Admin Add User - add template                                     |                           |        |          |                   |  |  |
| Admin Add User                                                      |                           |        |          | $\mathbf{\times}$ |  |  |
| req 😯 Admin Send Account Info - add template                        |                           |        |          |                   |  |  |
| Admin Send Account Info                                             | <b>v</b>                  | ~      |          | $\mathbf{\times}$ |  |  |
| req 😯 User Account Creation Notification - add template             | ^                         |        |          |                   |  |  |
| Your account has been created                                       |                           | ~      |          | $\mathbf{\times}$ |  |  |
| req 😯 User Account Modification Notification - add template         |                           |        |          |                   |  |  |
| Your account has been modified                                      |                           | ~      |          | $\mathbf{\times}$ |  |  |
| req 😯 Forgot Password - add template                                |                           |        |          |                   |  |  |
| Forgot Password                                                     |                           | •      |          | $\mathbf{\times}$ |  |  |
| req 😯 User holds duplicate accounts - add template                  |                           |        |          |                   |  |  |
| Duplicate Accounts : Unable to send information                     |                           | V      | <i>©</i> | $\mathbf{X}$      |  |  |
| O Role Expired - add template                                       |                           |        |          |                   |  |  |
|                                                                     |                           |        | (        | 🗸 Save            |  |  |

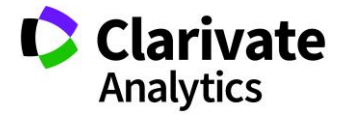

#### Misc Event-Driven E-Mails

This section contains e-mail(s) for the Broadcast E-mail feature in the Admin Dashboard. It also contains special e-mails used to remind Reviewers that they have been invited to a paper and not yet responded and e-mails for Unassign Editor and Assign a new Editor.

If you are exporting accepted papers to an FTP site, there is also e-mail for notification if the export fails.

For sites that use Plagiarism Checking, notifications for this feature are also located here.

| Misc. Event-Driven E-Mails                                 | Edit Before<br>Sending                                     | Active | Modify | Delete            |  |  |  |
|------------------------------------------------------------|------------------------------------------------------------|--------|--------|-------------------|--|--|--|
| req 🕑 Conversation Participant Notification - add template | req 😧 Conversation Participant Notification - add template |        |        |                   |  |  |  |
| Notify Conversation Participant                            |                                                            |        |        | $\times$          |  |  |  |
| O Author Approval of Transfer Manual Reminder - add templa | te                                                         |        |        |                   |  |  |  |
| Request to transfer your manuscript                        |                                                            |        |        | $\mathbf{	imes}$  |  |  |  |
| req 🕑 Manuscript exported via email - add template         |                                                            |        |        |                   |  |  |  |
| Manuscript Exported Via E-Mail                             |                                                            |        |        | $\mathbf{\times}$ |  |  |  |
| req 设 Export Manifest exported via email - add template    |                                                            | ,      |        |                   |  |  |  |
| Electronic Form: PDF Failed to Generate - add template     |                                                            |        |        |                   |  |  |  |
| Electronic Form: PDF Failed to Generate                    |                                                            |        |        | $\mathbf{	imes}$  |  |  |  |
| req 😢 Broadcast E-Mails - add template                     |                                                            |        |        |                   |  |  |  |
| Broadcast E-Mail                                           |                                                            |        |        | $\mathbf{	imes}$  |  |  |  |
| End of Year Thanks!                                        |                                                            |        |        | $\times$          |  |  |  |
| req 🕑 Manuscript Export Failed - add template              |                                                            |        |        |                   |  |  |  |
| Manuscript Failed to Export                                |                                                            |        | ø      | $\times$          |  |  |  |
| Manuscript Export Succeeded - add template                 |                                                            |        |        |                   |  |  |  |
| Manuscript has been Exported                               |                                                            |        |        | $\times$          |  |  |  |
| O Manuscript Export Failed (File Storage) - add template   |                                                            |        |        |                   |  |  |  |
| Manuscript Failed to Export                                |                                                            |        |        | $\mathbf{X}$      |  |  |  |
| Panuscript Export Succeeded (File Storage) - add template  |                                                            |        |        |                   |  |  |  |
| Manuscript has been Exported                               |                                                            |        |        | $\times$          |  |  |  |

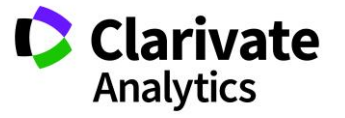

## **HYPERLINK E-MAILS**

A **Hyperlink E-mail** is used anywhere a person's name is underlined in the system. These templates contain basic information in the From, To and Subject line and do not need to be edited.

| Hyperlink E-Mail                                                 |         |              |        |          |
|------------------------------------------------------------------|---------|--------------|--------|----------|
| E-Mail Templates                                                 | Default | Active       | Modify | Delete   |
| req 🕄 Hyperlink E-Mail (From Within Mss Details) - add template  |         |              |        |          |
| Hyperlink E-Mail (From Within Mss Details)                       | 0       | $\checkmark$ |        | $\times$ |
| req 😯 Hyperlink E-Mail (From Outside Mss Details) - add template | 2       |              |        |          |
| Hyperlink E-Mail (From Outside Mss Details)                      | 0       | V            |        | $\times$ |
| req 😯 Author Hyperlink E-Mail (From Within Mss Details)          |         |              |        |          |
| Author Template                                                  | ۲       | V            |        | $\times$ |
| req 😯 Reviewer Hyperlink E-Mail (From Within Mss Details)        |         |              |        |          |
| Reviewer Template                                                | ۲       | V            |        | $\times$ |
|                                                                  |         | 1            | . (    | 🖌 Save   |

You may create extra Hyperlink E-mails for shortcuts for communications that take place outside the normal workflow process. These templates are available from a drop-down list when e-mailing a person.

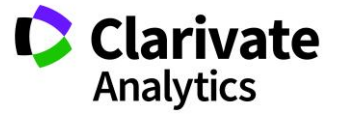

| yperlink E-Mail                                                |         |        |        |                   |
|----------------------------------------------------------------|---------|--------|--------|-------------------|
| E-Mail Templates                                               | Default | Active | Modify | Delete            |
| req 😯 Hyperlink E-Mail (From Within Mss Details) - add templat | e       |        |        |                   |
| Admin use only - Email to all authors                          | 0       | V      |        | $\mathbf{\times}$ |
| Hyperlink E-Mail (From Within Mss Details)                     | ۲       | V      |        | $\mathbf{X}$      |
| Improper Co-Author Email address                               | 0       | V      |        | $\mathbf{X}$      |
| Invitation Reminder                                            | 0       | V      |        | $\mathbf{X}$      |
| RW - Invite New Reviewer                                       | 0       | V      |        | $\mathbf{X}$      |
| req 😯 Hyperlink E-Mail (From Outside Mss Details) - add templa | ate     |        |        |                   |
| Hyperlink E-Mail (From Outside Mss Details)                    | ۲       | V      |        | $\times$          |
| req 😯 Author Hyperlink E-Mail (From Within Mss Details)        |         |        |        |                   |
| Author Template                                                | ۲       | V      |        | $\times$          |
| req 🕑 Reviewer Hyperlink E-Mail (From Within Mss Details)      |         |        |        |                   |
| Reviewer Template                                              | ۲       | V      |        | $\times$          |
|                                                                |         |        | (      | 🗸 Save            |

## PRINTABLE E-MAIL LETTERHEAD

E-mails are plain text only, meaning that there is no ability to add color or logos. Printable E-mail letterhead allows sites to have their letterhead in the system and can be used to recreate a sent e-mail on to the letterhead and then resend as a PDF file.

| Printable E-Mail Letterhead<br>Note to Users: To learn more about how the Printable Letter Head works, <u>click here</u> |         |        |                   |
|----------------------------------------------------------------------------------------------------|---------|--------|-------------------|
| Printable Letterhead Template Files                                                                                      | Default | Active | Delete            |
| SCHOLARONE UNIVERSITY.rtf                                                                                                | ۲       |        | $\mathbf{\times}$ |
|                                                                                                    |         |        | 🖊 Save            |
|                                                                                                    |         |        |                   |

Create a **.RTF** file with the journal or society logo, address and e-mail tag called: **##EMAIL\_BODY##** 

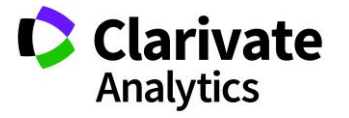

| SCHOLARONE™    | Clarivate<br>Analytics |
|----------------|------------------------|
| ##EMAIL_BODY## |                        |

Upload the file and make it Default and Active.

| Printable Letterhead Template Files |   | Active | Delete           |
|-------------------------------------|---|--------|------------------|
| ScholarOneLetterhead.rtf            | o |        | $\mathbf{	imes}$ |
|                                     | ^ | (      | 🖌 Save           |

#### **Tip:** If needed, you can upload more than one letterhead.

#### How Printable E-mail Letterhead Works

In the Audit Trail of each submission, you will see a new icon for each e-mail that has been sent from the system.

| Audit Trail - view all / letters only |                                                                                                    |  |  |  |  |
|---------------------------------------|----------------------------------------------------------------------------------------------------|--|--|--|--|
| Date / Time                           | Event                                                                                                    |  |  |  |  |
| 09-Apr-2018 2:05 AM EDT               | To: Lil@test.demo<br>From: ae@test.demo<br>Subject: Reminder: Review Due Today - ScholarOne University<br>Training Workflow 4 |  |  |  |  |

Select the printer icon to open the e-mail on screen and select Open.

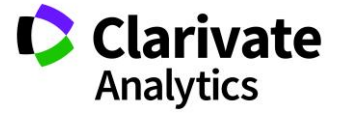

| Σ          | <ul> <li>Scheduled</li> </ul>             | ror archiving in 121 days                                                                                                    | A          |
|------------|-------------------------------------------|----------------------------------------------------------------------------------------------------|------------|
| Ē          | HTML 🙏 P                                  | Chttp://mc.manuscriptcentral.com/LongRequest/mcu1?TAG_ACTION=DOWNLOAD_LETTER                                                                                                    | _FAX_PARSE |
| dit        |                                           | COC - R http://mc.manuscriptcentral.com/LongRequest/mcu1?TAG_ACTION=DOWNL                                                                                                    | Google     |
| A          | Audit Trail -                             | File Edit View F                                                                                                    |            |
| Files      | Date / Time                               | 🔆 🏠 💽 http:/// Do you want to open or save this file?                                                                                                    | 🟠 • 🔊      |
| Manuscript | 25-Aug-2009<br>3:22 PM EDT<br>7:22 PM GMT | Name: mailingLabel.rtf<br>Type: Microsoft Office Word 97 - 2003 Document<br>From: mc.manuscriptcentral.com                                                                         |            |
|            | 25-Aug-2009<br>3:22 PM EDT<br>7:22 PM GMT | Open     Save     Cancel       Image: Always ask before opening this type of file                                                                                                  |            |
|            | 25-Aug-2009<br>3:22 PM EDT<br>7:22 PM GMT | While files from the Internet can be useful, some files can potentially harm your computer. If you do not trust the source, do not open or save this file. <u>What's the risk?</u> |            |

The e-mail is now ready to be saved as a PDF file and resent as a file attachment.

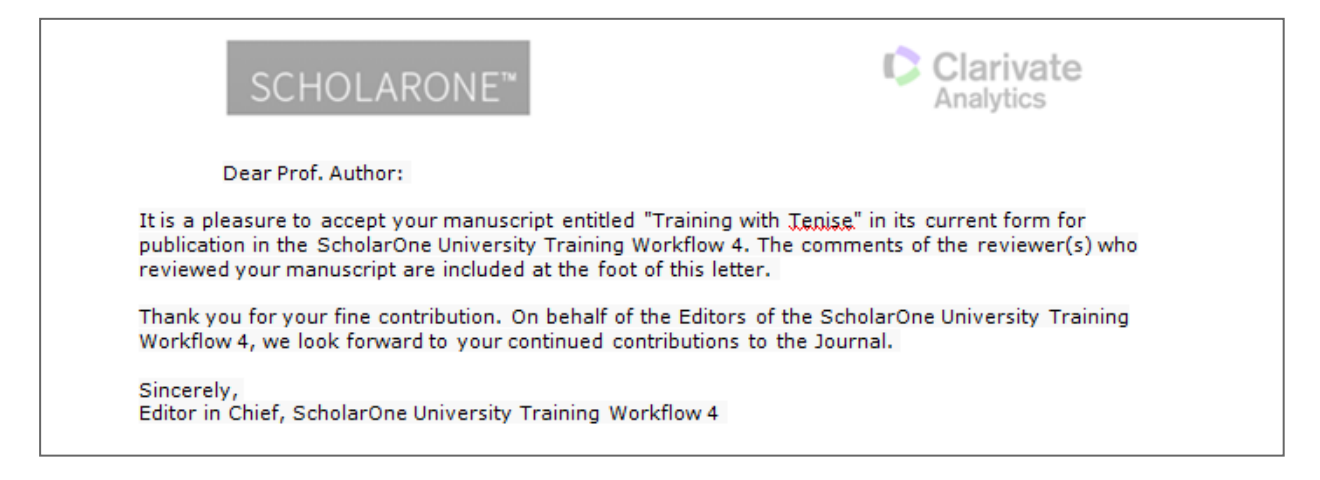

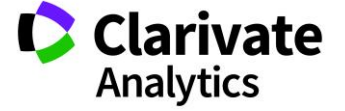

## EDITING

When editing e-mail templates, look for the "**req**" symbol next to templates that should not be turned off or deleted.

| E-Mails for Authors / Co-Authors              | Edit Before<br>Sending | Active | Modify   | Delete            |
|-----------------------------------------------|------------------------|--------|----------|-------------------|
| re 😥 Manuscript is Unsubmitted - add template | ·                      |        |          | ·                 |
| Your manuscript has been unsubmitted          |                        |        | <u>_</u> | $\mathbf{\times}$ |
| req 🚱 Manuscript is Withdrawn - add template  |                        |        |          |                   |
| Your manuscript has been withdrawn            |                        |        | <i>6</i> | $\times$          |

When editing e-mail templates, also look for the orange question mark (?). When you click on the question mark, a text box will appear that tells you when the e-mail is triggered, where it is triggered from, and who can trigger the e-mail.

| E-Mails for Authors / Co-Authors                                                                                                    |  |  |  |
|----------------------------------------------------------------------------------------------------|--|--|--|
| <ul> <li>Manuscript is Upsubmitted - add tomplate<br/>This e-mail is triggered when the Admin<br/>unsubmits a manuscript from the Manuscript<br/>Details &gt; Manuscript Files Tab or when the</li> <li>Admin sends a transferred manuscript back<br/>to the author. The manuscript is not<br/>unsubmitted unless this e-mail is sent. This<br/>e-mail is meant to notify the Author that<br/>their manuscript has been unsubmitted. This<br/>email is not required for sending a<br/>transferred manuscript back to the author.</li> </ul> |  |  |  |

To edit an e-mail template, click the **Modify** button for the specific template.

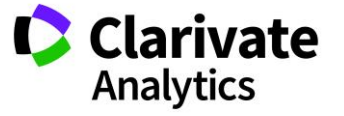

| From:<br>To:<br>Cc: | ##PROLE_EDITOR-IN-CHIEF_EMAIL##<br>##PROLE_AUTHOR_EMAIL##                                                                                                    |                                                               |              |
|---------------------|----------------------------------------------------------------------------------------------------|---------------------------------------------------------------|--------------|
| Bcc:                |                                                                                                    |                                                               |              |
| Subject:            | ##JOURNAL_NAME## - Decision on Manu                                                                                                    | script 🗰 View E-Mail Tags                                     |              |
| Body:               | ##CURRENT_DATE##<br>Dear ##PROLE_AUTHOR_SALUTATION##<br>##PROLE_AUTHOR_LASTNAME##:<br>Manuscript ID ##DOCUMENT_ID## entitle<br>"##DOCUMENT_TITLE##" which you subr<br>##JOURNAL_NAME##, has been reviewed<br>reviewer(s) are included at the bottom of the | ed<br>nitted to the<br>d. The comments of the<br>this letter. |              |
| Attach a fi         | le to this e-mail template:                                                                                                    | Files attached                                                |              |
| Choose F            | No file chosen                                                                                                    | File Name                                                     | Unattach     |
| Select mai          | nuscript file to attach:                                                                                                    | acceptanceform.doc                                            | 🔀 Delete     |
| Attach              |                                                                                                    |                                                               |              |
|                     | Save                                                                                                    | and Preview Save and Close                                    | Close Window |

All templates have the ability to have files attached to them, for example, if you need a copyright form sent to an author when the acceptance letter is sent.

Another template that may also need a file attached, might be the Reviewer Agreed email if you wanted to send a reviewer journal specific instructions on how reviews should be conducted.

The PDF proof of a manuscript submission can be selected as a file attachment and added to email templates. Many reviewers want to see a copy of the PDF proof before they agree to review a manuscript.

| Select manuscript file to attach: |  |
|-----------------------------------|--|
| PDF Proof -                       |  |
| Attach                            |  |

The system will support the ability to attach the PDF proof to the following email templates:

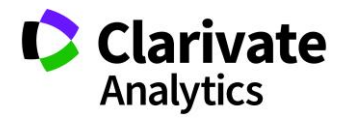

- Decision Letters
- Invitation Emails
- Invitation Response Emails
- Emails Notifications and Reminders
- Hyperlink Emails (From within Ms Details)
- Various System emails

**Tip:** Any file you attach to a template should be a **PDF** and not a Word document.

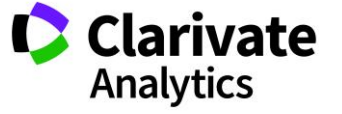

## E-MAIL TAGS

E-mail tags are used in all templates. These tags act like a placeholder and know exactly what information to pull into an e-mail when it is sent from the system. To access the tag list, click on the **View E-mail Tags** icon located to the right of the **Subject** line in the Edit E-mail section of a template.

| Edit E-Mail |                                                                |  |  |
|-------------|----------------------------------------------------------------|--|--|
| Name        | SW - EIC Major Revision                                        |  |  |
| From:       | ##PROLE_EDITOR-IN-CHIEF_EMAIL##                                |  |  |
| To:         | ##PROLE_AUTHOR_EMAIL##                                         |  |  |
| Cc:         |                                                                |  |  |
| Bcc:        |                                                                |  |  |
| Subject:    | ##JOURNAL_NAME## - Decision on Manuscript # View E-Mail Tags   |  |  |
| Body:       | ##CURRENT_DATE##                                               |  |  |
|             | Dear ##PROLE_AUTHOR_SALUTATION##<br>##PROLE_AUTHOR_LASTNAME##: |  |  |

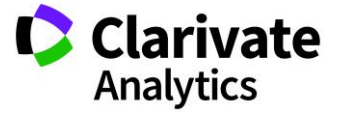

| E-Ma                                                                                                    | E-Mail Tags           |                                                                                                    |  |
|----------------------------------------------------------------------------------------------------|-----------------------|----------------------------------------------------------------------------------------------------|--|
| Person Fields: These tags will usually reflect the properties of the e-mail recipient (in some cases, the PROLE tags are used instead). If you are unsure of whether to use PERSON or PROLE tags, use the pre-configured e-mail templates available on your site as a guide. |                       |                                                                                                    |  |
| 1.                                                                                                    | ##EXTERNAL_USER_ID##  | External System User Id                                                                                                 |  |
| 2.                                                                                                    | ##PERSON_ADDRESS##    | Person's full primary address (address line 1,<br>address line 2, address line 3, city, state,<br>country, postal code) |  |
| 3.                                                                                                    | ##PERSON ADDRESS 1##  | Person's primary address line 1                                                                                         |  |
| 4.                                                                                                    | ##PERSON ADDRESS 2##  | Person's primary address line 2                                                                                         |  |
| 5.                                                                                                    | ##PERSON ADDRESS 3##  | Person's primary address line 3                                                                                         |  |
| 6.                                                                                                    | ##PERSON_CC_EMAIL##   | Person's Cc e-mail address                                                                                              |  |
| 7.                                                                                                    | ##PERSON_CITY##       | Person's city                                                                                                    |  |
| 8.                                                                                                    | ##PERSON_COUNTRY##    | Person's country                                                                                                    |  |
| 9.                                                                                                    | ##PERSON DEGREE##     | Person's degree                                                                                                    |  |
| 10.                                                                                                    | ##PERSON_DEPARTMENT## | Person's department                                                                                                    |  |
| 11.                                                                                                    | ##PERSON EMAIL##      | Person's e-mail address and Person's Cc e-mail<br>address                                                               |  |
| 12.                                                                                                    | ##PERSON FAX 1##      | Person's primary fax number                                                                                             |  |
| 13.                                                                                                    | ##PERSON FAX 2##      | Person's secondary fax number                                                                                           |  |
|                                                                                                    | ##DERSON_EIRSTNAME##  | Person's first name                                                                                                    |  |

The tag list is broken out into different sections:

| Type of Field Description of Tag |                                                                                                    | Examples                                                     |
|----------------------------------|----------------------------------------------------------------------------------------------------|--------------------------------------------------------------|
| Person Fields                    | These tags will usually reflect the properties of the e-mail recipient (in some cases, the PROLE tags are used instead)                     | First Name, Full<br>Name, Country,<br>User ID, Password      |
| User Fields                      | These tags will reflect the properties of the user who is currently logged in to the system.                                                | Same                                                         |
| Site Fields                      | These tags will contain journal-specific information. Some of these are pulled from the Configuration Settings fields that Admins complete. | Journal Name,<br>Support Phone,<br>Admin E-mail, Site<br>URL |
| Document                         | These tags will reflect the properties of                                                                                                   | Authors, Title, Date                                         |

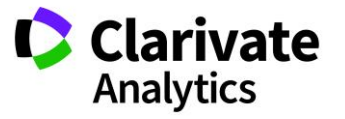

| Fields                         | the current manuscript.                                                                                                    | Submitted, Abstract                                                      |
|--------------------------------|----------------------------------------------------------------------------------------------------|--------------------------------------------------------------------------|
| Document<br>Roles              | These tags will reflect the properties of<br>people associated with the manuscript.<br>These can be used to represent either<br>the sender or the recipient of the e-mail. | Author Full name,<br>Reviewer E-mail,<br>Associate Editor<br>Institution |
| Attributes                     | These tags will reflect the attributes (keywords, areas of expertise) configured for the site.                                                                             | Attributes,<br>Keywords                                                  |
| Custom<br>Questions            | These tags will reflect the answers to any custom questions requested by the journal.                                                                                      | # of Color Figures,<br>Conflict of Interest                              |
| Document Task<br>Fields        | These tags will reflect items concerning the peer review of the manuscript.                                                                                                | Editor<br>Recommendation,<br>Comments to<br>Author                       |
| Invitation Fields              | Invitation Fields                                                                                                    | Invitation<br>Responses Link                                             |
| Invited Paper /<br>MRW Fields  | These fields will reflect items concerning Invited Papers and MRWs.                                                                                                    | Topic Description,<br>Topic Title                                        |
| Transfer<br>Document<br>Fields | Transfer Document Fields                                                                                                    | Target Journal,<br>Target Admin<br>Name                                  |
| User Defined<br>Fields         | User Defined Fields                                                                                                    | Editorial Board,<br>Review Manager                                       |

To add a tag into a template, highlight the tag with your mouse and then right-click to copy.

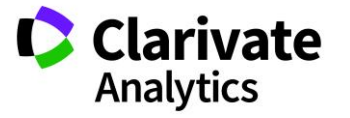

| 9.  | ##JOURNAL NAME## |                                                      |  |
|-----|------------------|------------------------------------------------------|--|
| 10. | ##NO             | Open                                                 |  |
| 11. | <u>##SIT</u>     | Open in New Window<br>Save Target As<br>Print Target |  |
| 12. | <u>##SUF</u>     | Cut                                                  |  |
| 13. | <u>##SU</u>      | Copy                                                 |  |

In the template, put your cursor where you want the tag to appear and right-click to paste.

| Body: | WWENKIE_CONTAC                                    | SI_ADMIN_CC |        |  |
|-------|---------------------------------------------------|-------------|--------|--|
|       | ##TAG_ADVICE_1                                    | TO_CONTRIBU | TORS## |  |
|       | Sincerely,<br>##PROLE_ASSOCIATE_EDITOR_FULLNAME## |             |        |  |
|       | ##PROLE ASSOC Undo EMAIL##                        |             |        |  |
|       | Reviewer(s)' Com                                  | Cut         | r:     |  |
|       | ,                                                 | Сору        |        |  |
|       |                                                   | Paste       |        |  |

The tag will then appear where you need it.

| Body: | ##CURRENT_DATE##                                                                                                    |   |
|-------|----------------------------------------------------------------------------------------------------|---|
|       | Dear ##PROLE_AUTHOR_SALUTATION##<br>##PROLE_AUTHOR_LASTNAME##:                                                                                                    |   |
|       | Manuscript ID ##DOCUMENT_ID##entitled<br>"##DOCUMENT_IIILE##" which you submitted to the<br>##JOURNAL_NAME##, has been reviewed. The comments of the<br>reviewer(s) are included at the bottom of this letter. | • |

| Tip: | At the bottom of th | ne tag list there is a button to export the tag list into a CSV file. |
|------|---------------------|-----------------------------------------------------------------------|
|      | Export as CSV       |                                                                       |

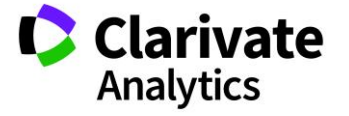

## ADDING USER DEFINED TAGS

At the bottom of the tag list there is a link to add User Defined Tags. These tags can be for journal specific items, such as the Editorial Board e-mail addresses, or even a link to the registration for the annual meeting for a society.

| 2.     ##JOIN CONVERSATION##       User Defined Fields     add user defined tag       1.     ##TAG MEETING INFO## | ScholarOr    | ne University Training Workflow 4                  |
|----------------------------------------------------------------------------------------------------|--------------|----------------------------------------------------|
|                                                                                                    |              |                                                    |
|                                                                                                    | Configure Cu | stom Email Tags                                    |
|                                                                                                    | Name         | Editorial Board                                    |
|                                                                                                    | Description  | Editorial Board                                    |
|                                                                                                    | Body         | Smith@unc.edu,<br>Cooney@csu.edu,<br>Porter@Csuedu |
| © Clarivate Analytics   © ScholarOne, Inc., 2018. All F                                                           |              | Save 🔟 Close Window                                |

| User Defined Fields: add user defined tag |                                     |                 |  |  |  |
|-------------------------------------------|-------------------------------------|-----------------|--|--|--|
| 1.                                        | ##TAG EDITORIAL BOARD## Edit Delete | Editorial Board |  |  |  |
| 2.                                        | ##TAG MEETING INFO## Edit Delete    | Meeting Info    |  |  |  |

### **USING PROLE AND PERSON TAGS**

**PROLE** describes the person or group of persons within a role. **PERSON** tag describes the single individual who needs to receive the e-mail.

Example: If you put a PROLE tag in the "**To**" field of a Reviewer Reminder all Reviewers would be notified about the one PERSON who is late.

Therefore, we use the PERSON tag in the "To" field of a Reviewer Reminder.

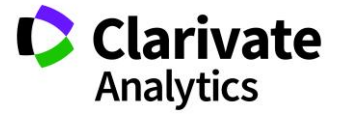

| Edit E-Mail  |                                                                                                    |  |  |  |  |  |
|--------------|----------------------------------------------------------------------------------------------------|--|--|--|--|--|
| Name         | SW - Reviewer Scores are due in 1 week                                                                                                    |  |  |  |  |  |
| From:<br>To: | ##PROLE_ASSOCIATE_EDITOR_EMAIL##                                                                                                    |  |  |  |  |  |
| Cc:          |                                                                                                    |  |  |  |  |  |
| Bcc:         |                                                                                                    |  |  |  |  |  |
| Subject:     | Reminder: ##JOURNAL_NAME## # View E-Mail Tags                                                                                                    |  |  |  |  |  |
| Body:        | <pre>##CURRENT_DATE## Dear ##PERSON_SALUTATION## ##PERSON_LASTNAME##: Recently, you agreed to review Manuscript ID ##DOCUMENT_ID##, entitled "##DOCUMENT_TITLE##." The manuscript is located in your Reviewer Center at ##SITE_URL##. This e-mail is simply a reminder that your review is due in one week. I appreciate your help in accomplishing our goal of having an </pre> |  |  |  |  |  |

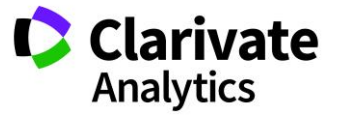

## **E-MAIL TOOLS**

## SEARCH AND REPLACE

This is the ability to search and replace text in the e-mail templates.

| E-Mail Tools                                                                                                    | Workflow 4                                                                                 |   |          |
|----------------------------------------------------------------------------------------------------|--------------------------------------------------------------------------------------------|---|----------|
| Search and Replace (<br>Go<br>- Download existing<br>XML editor such as C<br>1. <u>download an</u><br>2. upload the ed | Search and Replace Text Within E-Mail Templates Search For: Reviewer Replace With: Referee |   | e use ar |
| - Download csv file t                                                                                                  | Replace All                                                                                |   |          |
| 🔄 Export to CSV                                                                                                    |                                                                                            | - |          |

Note: This tool works across all templates not just a specific section of templates.

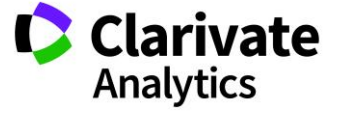

Page 30

#### **XML**

If you are familiar with XML, you can download all the templates in your site and edit them offline, and then upload the edited version.

**Note:** You cannot delete any items in the XML, as it will throw off the order of your templates when you upload the edited file.

| E-Mail Tools                                                                                                    |
|----------------------------------------------------------------------------------------------------|
| Search and Replace text within e-mail templates                                                                                                    |
| <ul> <li>Download existing e-mail templates, edit them off-line, then upload the edited templates. Please use an XML editor such as Cooktop when editing this file.</li> <li>1. download an .xml.zip file containing current templates</li> <li>2. upload the edited .xml file: Choose File No file chosen</li> <li>Download csv file to check whether or not E-mail templates have valid e-mail addresses.</li> <li>Export to CSV</li> </ul> |

Tip: If you are going to use the XML option, keep a copy of the original XML.

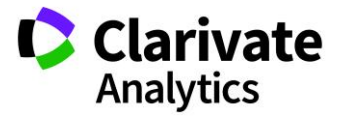

### ScholarOne<sup>®</sup>

ScholarOne, a Clarivate Analytics Business, provides comprehensive workflow management systems for scholarly journals, books, and conferences. Its web-based applications enable publishers to manage the submission, peer review, production, and publication processes more efficiently, increasing their profile among authors, decreasing time-to-market for critical scientific data, and lowering infrastructure costs. ScholarOne offers workflow solutions for the submission and review of manuscripts, abstracts, proceedings, books, grants & awards, and production. Supporting over 365 societies and publishers, over 3,400 books and journals, and 13 million users, ScholarOne is the industry leader.

#### To learn more, visit: Clarivate.com

CLARIVATE ANALYTICS MAIN OFFICES

North America: +1 888 399 2917

Europe, Middle East & Africa: +442038114093

Latin America: +551183709845

Japan: +81345893100 Asia Pacific:

Australia +61285877636 New Zealand +61285877636 China +861057601200 India +911130446419 Korea +82220768100 SE Asia & Pakistan +6567755088 Taiwan +886225033034

© 2018 Clarivate Analytics

clarivate.com

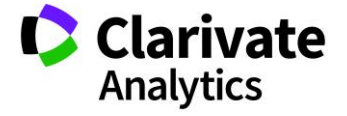

Effective Date: 1-May-2018 Document Version: 1.3